### RENTAL REGISTRATION PROCESS

| Date:  | Tuesday, November 19, 2019           |
|--------|--------------------------------------|
| Topic: | Rental Property Registration Process |

This document explains the process to register a City of Detroit Rental Property using the eLAPS online Accela Citizen Access (ACA) system. The Customer must have an existing eLAPS account or will be required to create an account to proceed.

#### Registration Process Information

For help with registering for eLAPS, here is the link to the eLAPS Video Playlist: <a href="https://detroitmi.gov/departments/buildings-safety-engineering-and-environmental-department/bseed-divisions/plan-review/accela-electronic-licensing-and-permits-system-elaps">https://detroitmi.gov/departments/buildings-safety-engineering-and-environmental-department/bseed-divisions/plan-review/accela-electronic-licensing-and-permits-system-elaps</a>

### Select Accela/eLAPS: How to Create an Account

If already registered and prefer video instruction on this topic, using the link above, select:

Accela/eLAPS: How to Submit a Rental Registration Application

from the eLAPS Video Playlist.

**IMPORTANT:** A Rental Property can only be registered once. Only the property owner can register the property. Proof of property ownership (property deed) is required to complete the registration. If you are not in possession of this information, please contact the Register of Deeds:

Wayne County Register of Deeds International Center Building 400 Monroe Street, 7<sup>th</sup> Floor Detroit, MI 48226-2925 Phone: (313) 224-5850 Office Hours: M-F 8:00 am - 4:15 pm

Link:

https://www.waynecounty.com/elected/deeds/searchservices-and-copy.aspx

The Customer will log into or register at the eLAPS Accela Citizen Access website.

This is the link: <a href="https://aca-prod.accela.com/Detroit">https://aca-prod.accela.com/Detroit</a>

### PLEASE NOTE:

If you experience any issues during this process or need assistance, please email: <a href="mailto:BSEESupport@detroitmi.gov">BSEESupport@detroitmi.gov</a>

### RENTAL REGISTRATION PROCESS

Below is a quick pictorial review of the process. Following this diagram are more detailed instructions.

### **RENTAL PROPERTY REGISTRATION PROCESS for CUSTOMERS**

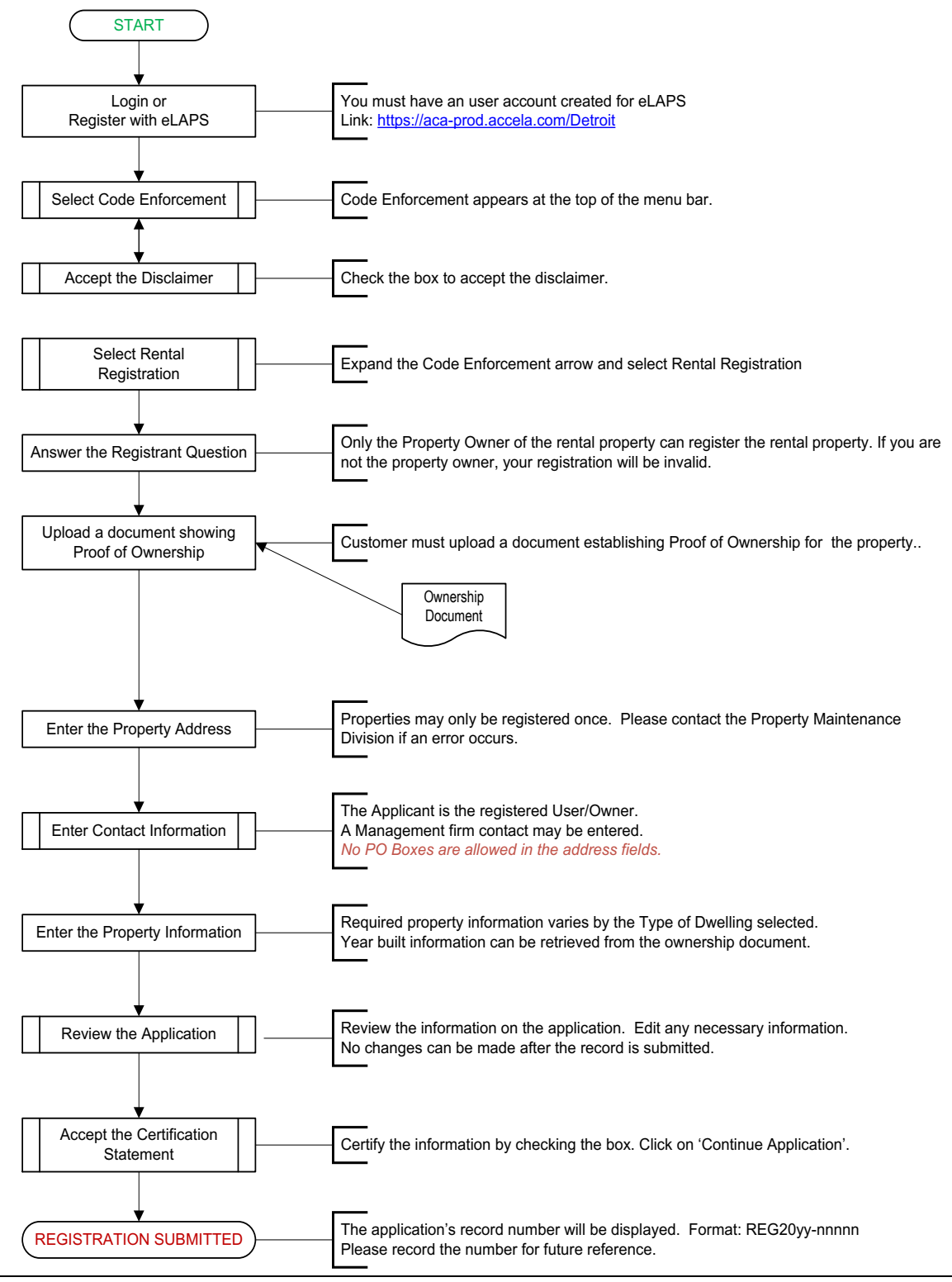

Once registered and logged in, the Customer can create a Rental Registration.

### INITIAL REGISTRATION

| Home   | Perm | its Licenses | Planning   | Business License | Code Enforcement |
|--------|------|--------------|------------|------------------|------------------|
| Dashbo | ard  | My Records   | My Account | Advanced Searc   | h                |

Click on Code Enforcement.

The following screen appears. The Customer must accept the terms of the disclaimer by checking the box.

|                                                          | polication                                                                             |                                                                                             |                                                                                             |                                                                                                    |                                               |
|----------------------------------------------------------|----------------------------------------------------------------------------------------|---------------------------------------------------------------------------------------------|---------------------------------------------------------------------------------------------|----------------------------------------------------------------------------------------------------|-----------------------------------------------|
| Online A                                                 | pplication                                                                             |                                                                                             |                                                                                             |                                                                                                    |                                               |
| Welcome                                                  | to Agency's O                                                                          | Inline Permitti                                                                             | ing System. Usi<br>24 hours a day                                                           | ing this system you can s                                                                                            | ubmit and update in                           |
| convenien                                                | ce or your no                                                                          | one or onice,                                                                               | 24 nours a day                                                                              | r.                                                                                                    |                                               |
| Please "All                                              | ow Pop-ups f                                                                           | from This Site                                                                              | " before proce                                                                              | eding. You must accept t                                                                                             | the General Disclaim                          |
|                                                          |                                                                                        |                                                                                             |                                                                                             |                                                                                                    | *                                             |
| General<br>While th                                      | l Disclaimer<br>e City of Detr                                                         | roit (City) atter                                                                           | mpts to keep it                                                                             | s web information accur                                                                                              | ate and                                       |
|                                                          | 4                                                                                      |                                                                                             |                                                                                             |                                                                                                    |                                               |
| timely, t                                                | he City neithe                                                                         | er warrants no                                                                              | r makes repres                                                                              | entations as to the funct                                                                                            | tionality                                     |
| timely, t                                                | he City neithe                                                                         | er warrants no<br>eb site, its suit                                                         | r makes repres<br>tability for use,                                                         | entations as to the funct<br>freedom from interrupti                                                                 | ionality<br>ons or                            |
| timely, to<br>or condi<br>from co<br>been co             | he City neithe<br>ition of this w<br>mputer virus,<br>mpiled from a                    | er warrants no<br>reb site, its suit<br>or non-infring<br>a variety of so                   | r makes repres<br>tability for use,<br>gement of prop<br>urces and are s                    | entations as to the funct<br>freedom from interrupti<br>prietary rights. Web mate<br>subject to change withou        | ionality<br>ons or<br>rials have<br>it notice |
| timely, ti<br>or condi<br>from co<br>been co<br>from the | he City neithe<br>ition of this w<br>mputer virus,<br>mpiled from a<br>e City as a res | er warrants no<br>reb site, its suit<br>or non-infring<br>a variety of so<br>ult of updates | or makes repres<br>tability for use,<br>gement of prop<br>urces and are s<br>and correction | entations as to the funct<br>freedom from interrupti<br>prietary rights. Web mate<br>subject to change withou<br>ns. | ionality<br>ons or<br>rials have<br>it notice |
| timely, t<br>or condi<br>from co<br>been co<br>from the  | he City neithe<br>ition of this w<br>mputer virus,<br>mpiled from a<br>e City as a res | er warrants no<br>reb site, its suit<br>or non-infring<br>a variety of so<br>ult of updates | r makes repres<br>tability for use,<br>gement of proj<br>urces and are s<br>and correction  | entations as to the funct<br>freedom from interrupti<br>prietary rights. Web mate<br>subject to change withou<br>ns. | ionality<br>ons or<br>rials have<br>it notice |

Click on the 'Continue Application >>' button.

The next screen displays to allow the Customer to select the Rental Registration application. Expand the **Code Enforcement** option by clicking on the arrow.

## RENTAL REGISTRATION PROCESS

| Home       | Permits        | Licenses      | Planning       | Business License          | Code Enforcement                       |                      |
|------------|----------------|---------------|----------------|---------------------------|----------------------------------------|----------------------|
| Create a   | n Applicatio   | n Search      | h Applications | 5                         | •                                      |                      |
| Select a R | ecord Type     | •             |                |                           |                                        |                      |
| Choose on  |                |               |                |                           |                                        |                      |
| Choose on  | e of the follo | wing availabl | e record types | . For assistance or to ap | ply for a record type not listed below | please contact us.   |
| Choose on  | e of the follo | wing availabl | e record types | . For assistance or to ap | ply for a record type not listed below | / please contact us. |

Select 'Rental Registration' and then click on the 'Continue Application >>' button.

| Select a Record Type                                                                                                    |
|----------------------------------------------------------------------------------------------------|
| Choose one of the following available record types.                                                                                                    |
| Search                                                                                                    |
| <ul> <li>CodeEnforcement         <ul> <li>Presale Inspection</li> <li>Rental Registration</li> <li>Vacant Property Registration</li> <li>Vacant Property Registration Renewal</li> </ul> </li> </ul> |
| Continue Application »                                                                                                    |

### Step 1: Rental Property>Registrant Information

The registration continues requiring the Customer to respond to the question: Are you the Property Owner?

| Rental Registration                            |          |                               |
|------------------------------------------------|----------|-------------------------------|
| 1 Rental Property                              | 2 Review | 3 Record Issuance             |
| Step 1: Rental Property>Registrant Information |          | * indicates a required field. |
| Registrant Information                         |          |                               |
| REGISTRANT *Are you the Property Owner?:       |          | ⊖ Yes ⊖ No                    |

If the Customer is the property owner, continue with the following request to upload a copy of proof of property ownership from your computer. Click on the 'Add' button to proceed.

# eLAPS/Accela Project RENTAL REGISTRATION PROCESS

| Attachment        |                                                        |                  |                       |          |                                      |
|-------------------|--------------------------------------------------------|------------------|-----------------------|----------|--------------------------------------|
| You must uplo     | allowed is 100 MB.<br>re disallowed file types to uple | Property Deed" ( | to complete your appl | ication. | dilional documents prior to approval |
| Copy of Deed      | Type                                                   | Size             | Latest Update         | Action   | anona occanons pror to approva.      |
| No records found. |                                                        |                  |                       |          |                                      |
|                   |                                                        |                  |                       |          |                                      |
| Select from Acc   | ount Add 🚽                                             |                  |                       |          |                                      |
| Select ITOITI ACC | Add                                                    |                  |                       |          |                                      |

Please enter the following information about your document.

| The maximum file siz<br>html;htm;mht;mhtm<br>This application type<br>Copy of Deed                                                                  | re allowed is <b>100 MB</b> .<br>Il are disallowed file types to u<br>requires you to submit the fo | pload.<br>Ilowing types of documents. So | ubject to the |
|----------------------------------------------------------------------------------------------------|----------------------------------------------------------------------------------------------------|------------------------------------------|---------------|
| Name                                                                                                    | Туре                                                                                                | Size                                     |               |
| No records foun                                                                                                    | d.                                                                                                  |                                          |               |
| * Type:<br>Copy of Deed                                                                                                    | •                                                                                                   |                                          |               |
| *Type:<br>Copy of Deed<br>File:<br>Test_Attachment_C                                                                                                | •<br>ppy_of_Deed.docx                                                                               |                                          |               |
| * Type:<br>Copy of Deed<br>File:<br>Test_Attachment_C<br>100%                                                                                       | ppy_of_Deed.docx                                                                                    |                                          |               |
| • Type:<br>Copy of Deed<br>File:<br>Test_Attachment_Co<br>100%<br>• Description:<br>This is a copy of the                                           | ppy_of_Deed.docx                                                                                    | 10 Main Street.                          |               |
| <ul> <li>Type:<br/>Copy of Deed</li> <li>File:<br/>Test_Attachment_Content</li> <li>100%</li> <li>Description:<br/>This is a copy of the</li> </ul> | ppy_of_Deed.docx                                                                                    | 0 Main Street.                           |               |
| Type:<br>Copy of Deed File:<br>Test_Attachment_Co<br>100%     Description:<br>This is a copy of the                                                 | opy_of_Deed.docx                                                                                    | 10 Main Street.                          |               |

Click on the 'Save' button.

Please make note of the year built from the ownership document which will be necessary to complete the application.

## RENTAL REGISTRATION PROCESS

Next will be the section to enter the Address of the rental property.

| Rental Prope                       | rty Addres                        | s                            |                                 |             |                      |
|------------------------------------|-----------------------------------|------------------------------|---------------------------------|-------------|----------------------|
| Please only e<br>If address not fo | nter Street N<br>ound, click "Cle | Number and<br>ear" button an | Street Name the<br>d try again. | en click "S | earch" button.       |
| Country:                           |                                   |                              |                                 |             |                      |
| United States                      |                                   |                              | •                               |             |                      |
| * Street No.:                      |                                   |                              |                                 |             | Direction:<br>Select |
|                                    | *Street Nam                       | ie:                          | Street Type:<br>Select          |             |                      |
| Unit Type:<br>Select               | U.                                | nit No.:                     |                                 |             |                      |
| City:                              |                                   |                              | State:                          | *Zip:       |                      |
| *Parcel Number                     | -                                 |                              |                                 |             |                      |
| i urcer rumber                     | •                                 |                              |                                 |             |                      |
| Search                             | Clear                             |                              |                                 |             |                      |
| Save and resun                     | ne later                          |                              |                                 |             |                      |

Enter ONLY the Street Number and/or the Street Name.

| Rental Prop                   | erty Address                          |                                    |                       |               |                      |    |
|-------------------------------|---------------------------------------|------------------------------------|-----------------------|---------------|----------------------|----|
| Please only<br>If address not | enter Street Nu<br>found, click "Clea | umber and Str<br>r" button and try | eet Name ti<br>again. | hen click "Se | earch" buttor        | 1. |
| Country:                      |                                       |                                    |                       |               |                      |    |
| United States                 |                                       |                                    | •                     |               |                      |    |
| * Street No.:                 | $\geq$                                |                                    |                       |               | Direction:<br>Select | •  |
|                               | * Street Name                         | s s                                | treet Type:<br>Select | •             |                      |    |
| Unit Type:<br>Select          | Uni                                   | t No.:                             |                       |               |                      |    |
| City:                         |                                       |                                    | State:                | * Zip:        |                      |    |
| * Parcel Numb                 | er:                                   |                                    |                       |               |                      |    |
| Search                        | Clear                                 |                                    |                       |               |                      |    |

Click on the 'Search' button.

The system will create a dark pop-up indicating it is searching for the Address. The system will automatically populate the required fields in the Address section.

*Please note:* If the section does not populate, the address may have incomplete information in GIS. The Customer will not able to get past this section with an invalid

### RENTAL REGISTRATION PROCESS

address. If this occurs, the Customer must contact the Property Maintenance Division of Buildings, Safety Engineering and Environmental Department at (313) 628-2451.

It is also possible to see an Error Message on this screen. This will happen whenever the system identifies an address that has a prior registration. If this occurs, the Customer must contact the Property Maintenance Division of Buildings, Safety Engineering and Environmental Department at (313) 628-2451.

| $\otimes$ | An error has occurred.<br>ERROR: This property has already been registered with the City of Detroit. Please contact the Property Maintenance Division of the Buildings, Safety<br>Engineering and Environmental Department at (313) 628-2451. |
|-----------|----------------------------------------------------------------------------------------------------|
|-----------|----------------------------------------------------------------------------------------------------|

Click on the 'Continue Application >>' button.

| intal Property Address                  |                      |                       |   |          |
|-----------------------------------------|----------------------|-----------------------|---|----------|
| anat Property Address                   |                      |                       |   |          |
| lesse only enter Street Number :        | and Street Name then | click "Search" button |   |          |
| address not found, click "Clear" buttor | and try again.       | click search button.  |   |          |
| ountor                                  |                      |                       |   |          |
| United States                           |                      |                       |   |          |
|                                         |                      |                       |   |          |
| Street No.:                             |                      | Direction:            |   |          |
|                                         |                      | Select ···            |   |          |
| *Street Name:                           | Street Type:         |                       |   |          |
|                                         | Select               |                       |   |          |
|                                         |                      |                       |   |          |
| Init Type: Unit No.:                    |                      |                       |   |          |
| Select                                  |                      |                       |   |          |
| lity:                                   | State:               | • Zip:                |   |          |
|                                         |                      |                       |   |          |
| Deced March 19                          |                      |                       |   |          |
| Parcel Number:                          |                      |                       |   |          |
|                                         |                      |                       |   |          |
|                                         |                      |                       |   |          |
| Search Clear                            |                      |                       |   |          |
|                                         |                      |                       |   |          |
|                                         |                      |                       |   |          |
| wa and resume later                     |                      |                       | _ | Continue |
| ive and resume later                    |                      |                       |   | Comanue  |

Step 1: Registration Form>Contacts is the next step in this process.

The screen is shown on the next page. There are instructions for the Customer to update **Contacts** as necessary for this registration.

*Please note:* Addresses for contacts must have a valid street address; no Post Office (P.O.) Boxes are allowed.

Add Contacts based on the following instructions.

#### APPLICANT

The applicant is considered the registered account user/property owner creating this application. So, click on the 'Select from Account' button to retrieve the information that was entered for the account.

## RENTAL REGISTRATION PROCESS

| Rental Registration                                                         |                                    |                   |                                                 |
|-----------------------------------------------------------------------------|------------------------------------|-------------------|-------------------------------------------------|
| 1 Rental Property                                                           | 2 Review                           | 3 Record Issuance |                                                 |
| Step 1: Rental Property>Contacts<br>P. O. Boxes cannot be used.             |                                    |                   | <ul> <li>Indicates a required field.</li> </ul> |
| Applicant                                                                   |                                    |                   |                                                 |
| To add new contacts, click the Select from Account or Add New button. To ed | it a confact, click the Edit link. |                   |                                                 |
| Select from Account                                                         |                                    |                   |                                                 |
|                                                                             |                                    |                   |                                                 |
| Management Firm This Section                                                | is optional.                       |                   |                                                 |
| To add new contacts, click the Select from Account or Add New button. To ed | it a contact, click the Edit link. |                   |                                                 |
| Select from Account Add New                                                 |                                    |                   |                                                 |
| Save and resume later                                                       |                                    | $\longrightarrow$ | Continue Application >                          |

The Management Firm section is not required unless the Property Owner has an individual or company managing the rental property. To add the Contact information for the Management Firm, click on the 'Add New' button.

After entering the contact(s), click on the 'Continue Application>>' button to continue the registration.

### Step 1: Rental Property>Property Information

The Customer must enter the required fields. The 'Type of Dwelling' selection field may cause additional required fields to appear. Please provide the information as accurately as possible.

# RENTAL REGISTRATION PROCESS

| Rental Registration              |                |                    |                   |                                                 |
|----------------------------------|----------------|--------------------|-------------------|-------------------------------------------------|
| 1 Rental Property                | 2 Review       |                    | 3 Record Issuance |                                                 |
| Step 1: Rental Property > Proper | ty Information |                    |                   | tindicator a conviced field                     |
| Property Information             |                |                    |                   | <ul> <li>Indicates a required field.</li> </ul> |
| GENERAL                          |                |                    |                   |                                                 |
| *Type of Dwelling:               | Num            | iber of Sleeping l | Jnits (bedrooms): |                                                 |
| Select                           |                |                    |                   |                                                 |
| * Year Built:                    | Num            | iber of Commerc    | ial Units:        |                                                 |
| * Any Units Owner Occupied?:     | * Sec          | tion 8 Housing:    |                   |                                                 |
| Total Number of Units Rented:    | Sect           | ion 8 Units:       |                   |                                                 |
|                                  |                |                    |                   |                                                 |
| Continue Application »           |                |                    | Sav               | ve and resume later                             |

Click on the 'Continue Application>>' button.

### Step 2: Review

The Review step is the last opportunity to edit and/or add any information.

This page gives the Customer an opportunity to review and/or edit the entries that were made on the application. Select 'Edit' on the right-hand side of the section to change any information. The system will return to the screen that was selected.

If all the information is correct, please check the box at the bottom of the screen to certify the information is accurate and electronically sign the application.

# RENTAL REGISTRATION PROCESS

| Rental Registration                                                                                                    |                                                                                                    |                                                                                                    |                                                                                                    |                                                                                                    |                                                                                                    |                  |
|----------------------------------------------------------------------------------------------------|----------------------------------------------------------------------------------------------------|----------------------------------------------------------------------------------------------------|----------------------------------------------------------------------------------------------------|----------------------------------------------------------------------------------------------------|----------------------------------------------------------------------------------------------------|------------------|
| 1 Broperty                                                                                                    | Ziteview                                                                                                    |                                                                                                    |                                                                                                    | 3 <sup>Necord</sup><br>Isouance                                                                                                    |                                                                                                    |                  |
| Sugn 2-Boulow                                                                                                    |                                                                                                    |                                                                                                    |                                                                                                    |                                                                                                    |                                                                                                    |                  |
| Save and resume later                                                                                                    |                                                                                                    |                                                                                                    |                                                                                                    |                                                                                                    | Continue Applicat                                                                                      | on »             |
| Please review all information below. Click the                                                                                                    | "Edit" butto                                                                                                    | ns to make ch                                                                                                    | inger to section                                                                                             | s or "Continue Application                                                                                                    | to move on.                                                                                            |                  |
|                                                                                                    |                                                                                                    |                                                                                                    |                                                                                                    |                                                                                                    |                                                                                                    |                  |
| Record Type                                                                                                    |                                                                                                    |                                                                                                    |                                                                                                    |                                                                                                    |                                                                                                    |                  |
|                                                                                                    |                                                                                                    | Rental Re                                                                                                    | gistration                                                                                                   |                                                                                                    |                                                                                                    |                  |
| Registrant Information                                                                                                    |                                                                                                    |                                                                                                    |                                                                                                    |                                                                                                    |                                                                                                    |                  |
| REGISTRANT                                                                                                    |                                                                                                    |                                                                                                    |                                                                                                    |                                                                                                    |                                                                                                    | dit              |
| Are you the Property Owner?:                                                                                                    |                                                                                                    |                                                                                                    |                                                                                                    | Yes                                                                                                    |                                                                                                    |                  |
| Attachment                                                                                                    |                                                                                                    |                                                                                                    |                                                                                                    |                                                                                                    |                                                                                                    | Edit             |
| The maximum file size allowed is 100 MB.<br>ade;adp.ba;chm;cmd;com;cpl.exe;hs;hem;<br>are disallowed file types to upload.<br>This application type requires you to submit t<br>submit additional documents prior to approv<br>copy of Deed                                                                                                  | humilins,ispij<br>the following<br>ul.                                                                             | jar.js.jse, lib; lnk<br>j types of docu                                                                                    | ;mde;mhe;mher<br>ments: Subject (                                                                            | nt,msc,msp,msc,php,pië,sc<br>to the collected informatio                                                                                          | z,sci,shb,sys,vb,vbe,vb<br>m, you may be required                                                      | s;væd;wsc;<br>Ho |
| Name                                                                                                    | Туре                                                                                                    | Stze                                                                                                    | Latest<br>Update                                                                                             | Action                                                                                                    |                                                                                                    | ÷.               |
|                                                                                                    | r                                                                                                    |                                                                                                    |                                                                                                    |                                                                                                    |                                                                                                    |                  |
| Rental Property Address                                                                                                    |                                                                                                    |                                                                                                    |                                                                                                    |                                                                                                    |                                                                                                    | Edite            |
| 461 KITCHENER<br>DETROIT MI 48215<br>Parcel Number: 21048068.                                                                                                    |                                                                                                    |                                                                                                    |                                                                                                    |                                                                                                    |                                                                                                    |                  |
| Applicane                                                                                                    |                                                                                                    |                                                                                                    |                                                                                                    |                                                                                                    |                                                                                                    | Edit             |
| Individual<br>Joan Maserai<br>Primary Phone: 888 555-1212<br>Mobile Phone: 800 555-1212<br>E-mail: bolunj@detroitmi.gov<br>Management Firm                                                                                                    |                                                                                                    |                                                                                                    |                                                                                                    |                                                                                                    | (                                                                                                    | Edit             |
| Property Information                                                                                                    |                                                                                                    |                                                                                                    |                                                                                                    |                                                                                                    |                                                                                                    |                  |
|                                                                                                    |                                                                                                    |                                                                                                    |                                                                                                    |                                                                                                    |                                                                                                    |                  |
| GENERAL                                                                                                    |                                                                                                    | Mar                                                                                                    | B                                                                                                    |                                                                                                    | E                                                                                                    | (iit             |
| Number of Stories: 3                                                                                                    |                                                                                                    | Tel                                                                                                    | al Number of                                                                                                 | Units: 1                                                                                                    |                                                                                                    |                  |
| Any Units Owner Occupied?: No                                                                                                    |                                                                                                    | Tot                                                                                                    | al Number of                                                                                                 | Units Rented:                                                                                                    |                                                                                                    |                  |
| Number of Sleeping Units (bedrooms                                                                                                    | i):                                                                                                    | Nu                                                                                                    | mber of Com                                                                                                  | nercial Units:                                                                                                    |                                                                                                    |                  |
| I certify that I have read and understand the<br>application are true, complete, and correct<br>understand and agree that I am electronical<br>In compliance with registration requirement<br>Is true and a complete statement of the infi<br>The City of Deeroit reserves the right to res<br>that request or registration was false or inc | instructions<br>and that no r<br>ly signing an<br>nis of the Cit<br>ormation reac<br>cind or canc<br>correct. Ther | that accompa<br>material inform<br>of filing this ap<br>y of Detroit Pr<br>juested.<br>el a request or<br>e will be no ref | ny this applicati<br>ation has been<br>plication.<br>operty Mainten<br>registration if it<br>und for rescind | on and that the statement<br>omitted. By checking the b<br>ince Code, I hereby certify<br>finds that information su<br>ad or canceled requests or | s made as part of this<br>sox below. I<br>y that the foregoing<br>brnitted to obtain<br>registrations. | *<br>*           |
| D By checking this box. I agree to the above                                                                                                    | certification.                                                                                                    |                                                                                                    |                                                                                                    |                                                                                                    | Date:                                                                                                  |                  |
| Save and maumo later                                                                                                    |                                                                                                    |                                                                                                    |                                                                                                    |                                                                                                    | Continue Applicad                                                                                      | <b>00 -</b>      |

Click on the 'Continue Application>>' button to complete the application.

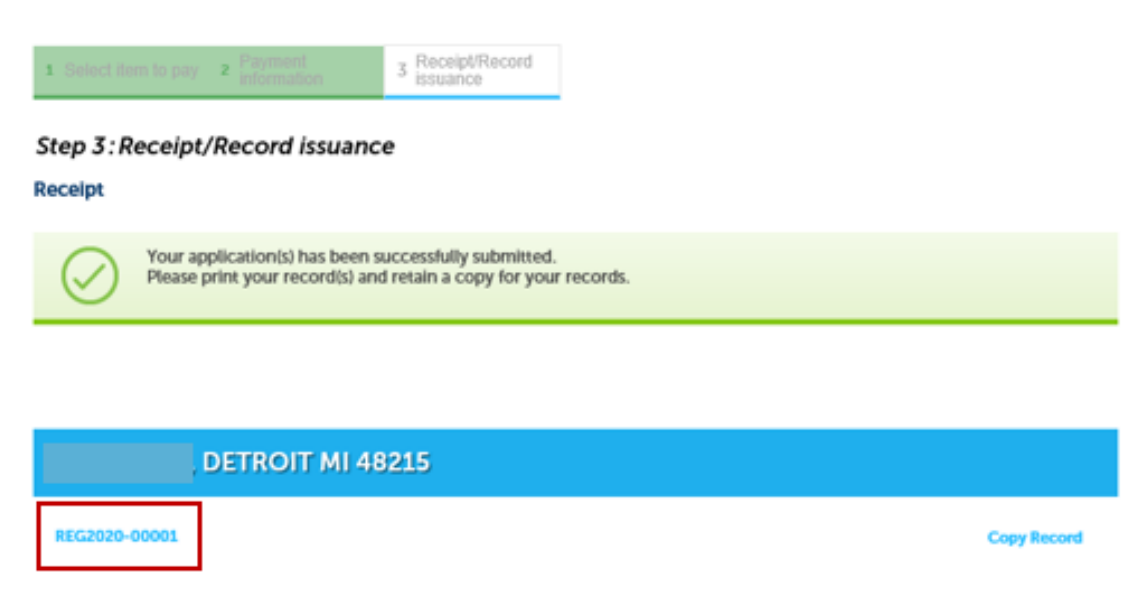

Congratulations! The application has been submitted successfully.

The screen above will provide the record number, in the format of REG20yy-nnnnn, associated with this registration. Please save the number for future reference. The application will be reviewed by the Property Maintenance Division within the Buildings, Safety Engineering and Environmental Department. The Customer will receive a notification via email when the application process has been completed.

### Checking the Status of the Application

On the Home Page, the newly created record will appear under My Records/Code Enforcement.

| <b>~</b> 0 | ✓ Code Enforcement                                         |                                   |             |             |         |        |        |             |
|------------|------------------------------------------------------------|-----------------------------------|-------------|-------------|---------|--------|--------|-------------|
| Showin     | g 1-9 of 9   Add 1                                         | o collection   Add to cart   Copy | Record      |             |         |        |        |             |
|            | Date                                                       | Record Number                     | Record Type | Description | Address | Status | Action | Short Notes |
|            | 12/17/2019 Rental Registration 300 LENOX, DETROIT MI 48215 |                                   |             |             |         |        |        |             |

By clicking on the record number, application information will appear.

| Record REG2020-0 | 0001:      | Add to cart<br>Add to collection |
|------------------|------------|----------------------------------|
| Rental Registrat | on         |                                  |
| Record Info 🔻    | Payments 🔻 |                                  |
| Work Location    |            |                                  |

### RENTAL REGISTRATION PROCESS

By expanding the 'Record Info' tab, you can select 'Processing Status' to check on the application.

| Rental Registration      |                                  |
|--------------------------|----------------------------------|
| Record Info 👻            |                                  |
| Record Details           |                                  |
| Processing Status 5      |                                  |
| Related Records          |                                  |
| Attachments              |                                  |
| Inspections              |                                  |
| Valuation Calculator     |                                  |
| Record REG2020-00001:    | Add to cart<br>Add to collection |
| Rental Registration      |                                  |
| Record Info 🔻 Payments 🔻 |                                  |
| Processing Status        |                                  |
| Sue Registration         |                                  |

In the **Attachments** section, any documents associated with this application will be stored. It will have a copy of the proof of ownership that was uploaded during the application process.

| Rental Registration  |  |
|----------------------|--|
| Record Info 🔻        |  |
| Record Details       |  |
| Processing Status S  |  |
| Related Records      |  |
| Attachments          |  |
| Inspections          |  |
| Valuation Calculator |  |

# RENTAL REGISTRATION PROCESS

| Attachments                                                                            |                |                     |             |              |          |               |                  |                                        |
|----------------------------------------------------------------------------------------|----------------|---------------------|-------------|--------------|----------|---------------|------------------|----------------------------------------|
|                                                                                        |                |                     |             |              |          |               |                  |                                        |
| The maximum file size allowed is 100 MB.<br>html;htm;mht;mhtml are disallowed file typ | pes to upload. |                     |             |              |          |               |                  |                                        |
| View People Attachments                                                                |                |                     |             |              |          |               |                  |                                        |
| Name                                                                                   | Record ID      | Record Type         | Entity Type | Туре         | Size     | Latest Update | Action           | Entity                                 |
| Test_Attachment_Copy_of_Deed.docx                                                      | REG2020-00001  | Rental Registration | Record      | Copy of Deed | 11.27 KB | 01/02/2020    | Actions <b>v</b> | Rental Registration -<br>REG2020-00001 |
|                                                                                        |                |                     |             |              |          |               |                  |                                        |
|                                                                                        |                |                     |             |              |          |               |                  |                                        |
| Select from Account Add                                                                |                |                     |             |              |          |               |                  |                                        |